## <u>パスワード付圧縮ファイルの解凍手順</u>

- 弊社のメールシステムより送信したメールに添付されている、パスワード付の圧縮ファイル (zipファイル)の解凍方法は、下記の通りです。
  - .弊社から受信したメールに添付されているパスワード付の圧縮ファイル(zipファイル)をご利用されているパソコンの任意の場所(デスクトップ等)に保管して下さい。添付されているパスワード付の圧縮ファイル(zipファイル)のファイル名は、「西暦月日時分.Zi」となっています。 ファイル名の例:201409121831.zi」
  - . 任意の場所に保管したパスワード付の圧縮ファイル(zipファイル)をマウスで右クリック して「名前の変更(M)」を選択してください。

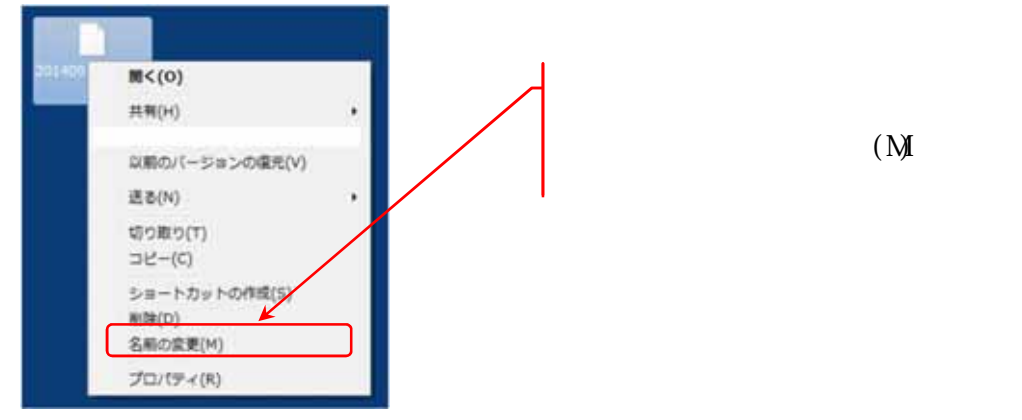

 .ファイル名がハイライトされますので、拡張子「zi\_」の「\_(アンダーバー)」のみを 「p(半角英文字のピー)」に変更して拡張子を「zip」にして下さい。

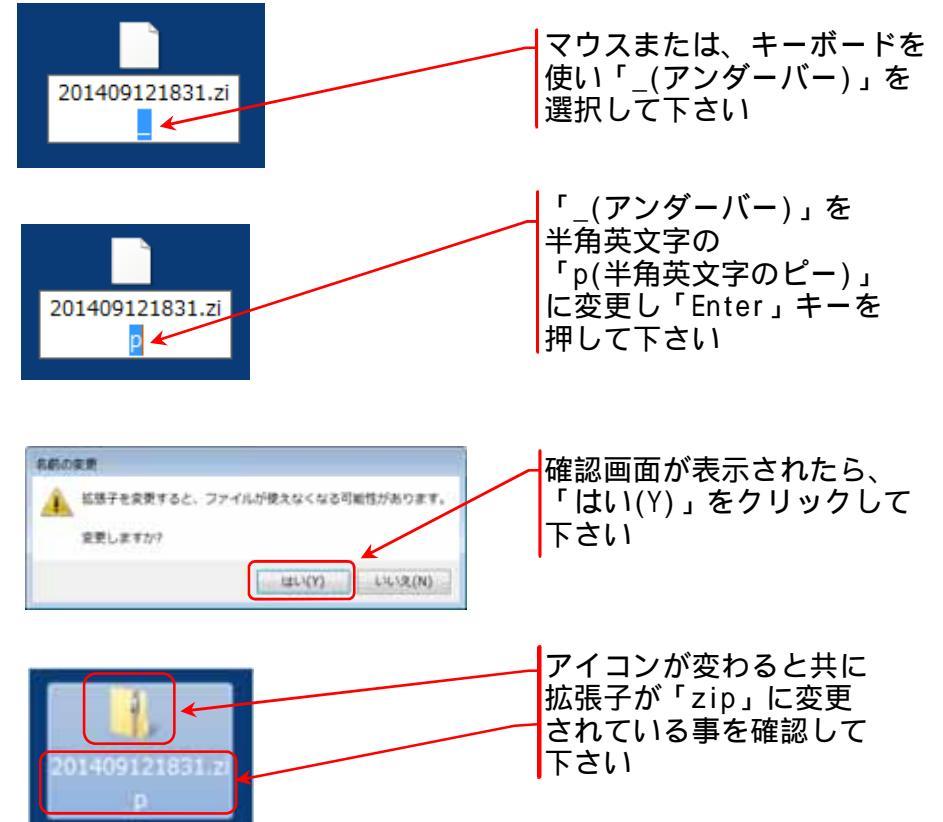

. 拡張子を変更した圧縮ファイル(zipファイル)をマウスの右ボタンでクリックして メニューの「すべて展開(T)」より保管したい場所を選択して下さい。

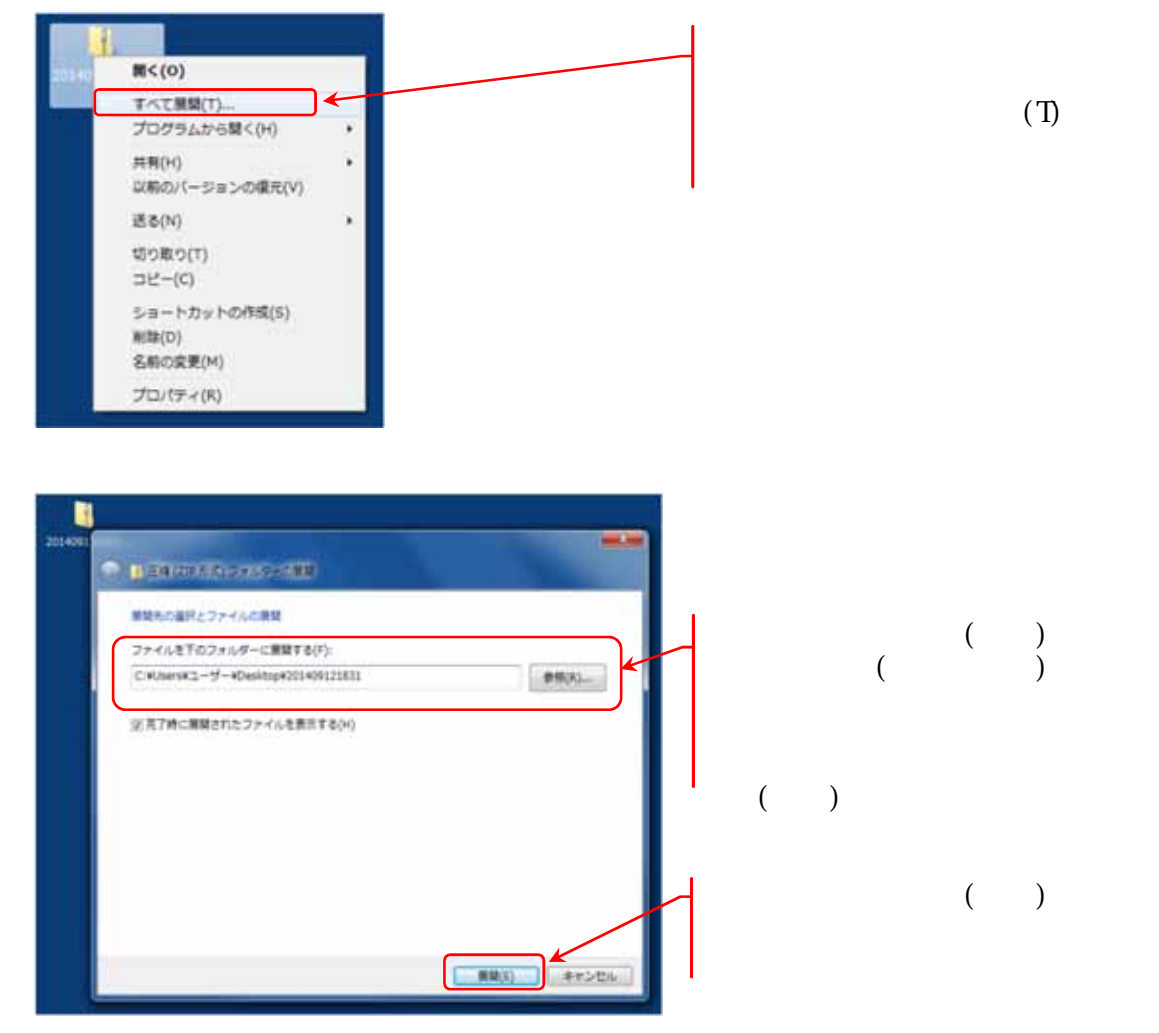

. 圧縮ファイル(zipファイル)を解凍する際に、パスワードの入力を求められますので、 メール送信者から別途通知されたパスワードを入力して下さい。

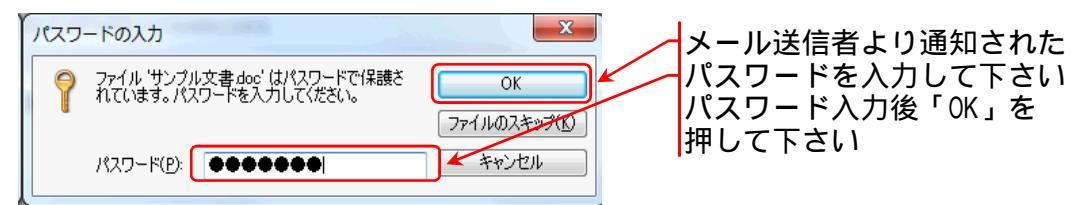

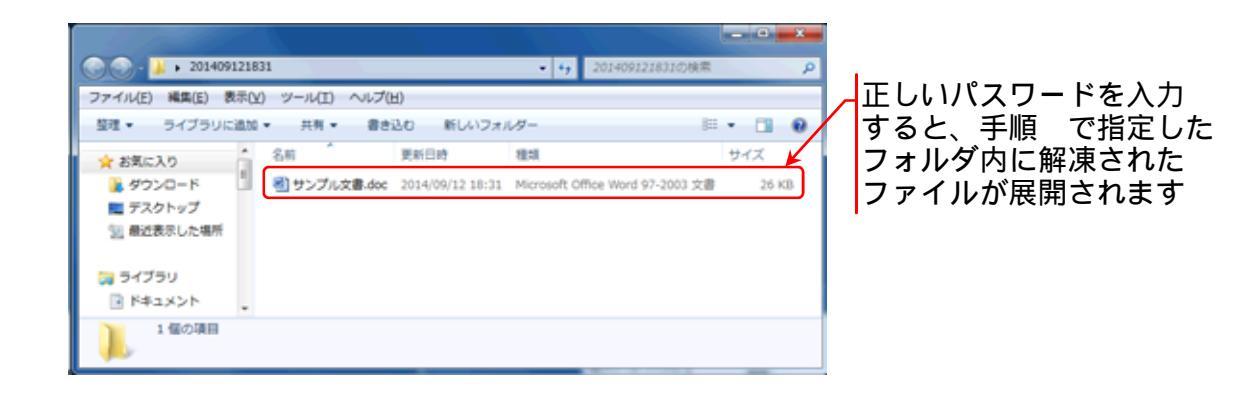

以上の手順で、弊社のメールシステムより送信したメールに添付されている、パスワード付の 圧縮ファイル(zipファイル)が任意の場所に解凍(展開)されます。 解凍(展開)されたファイルを適切なアプリケーションで開いてご利用下さい。

- 以上 -